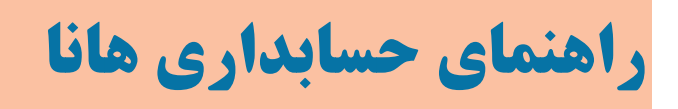

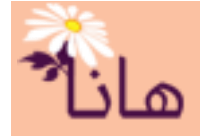

## اسناد حسابداري

در این راهنما موارد زیر تشریح می گردند: ۱- ایجاد سند افتتاحیه(رفتن به صفحه) ۲- بستن حسابهای موقت (رفتن به صفحه) ۳- بستن موقت سال مالی(رفتن به صفحه) ۳- بستن سال مالی (رفتن به صفحه)

## ایجاد سند افتتاحیه

در سند افتتاحیه مانده حسابهای ترازنامه ای)حساب های دائمی) سال گذشته به سال جدید منتقل می گردد. در واقع در این سند مانده حسابهای بانکی، صندوق، بدهی ها، طلب ها، سرمایه اعضا و سایر حسابهای دائمی ثبت می گردد. در سیستم هانا سند افتتاحیه در صورت وجود اطلاعات سال قبل در سیستم، بصورت خودکار و بر اساس اطلاعات سال قبل ایجاد می گردد ولی اگر هیچ اطلاعاتی از دوره گذشته در سیستم وجود نداشته باشد یا به عبارتی نرمافزار به تازگی در موسسه نصب شده است، سند افتتاحیه توسط کاربر ایجاد می گردد. در هر دوحال مراحل ثبت سند در ادامه شرح داده می شود.

لازم به ذکر است که در سیستم هانا پس از بستن سال مالی جاری(ایجاد سند اختتامیه(موقت یا دائم)) سند افتتاحیه سال بعد به صورت خودکار ایجاد می گردد

ثبت سند افتتاحیه برای اولین بار(اطلاعات سال گذشته در سیستم وجود ندارد): در این حالت در بخش حسابداری، بر روی منوی "ایجاد سند افتتاحیه" کلیک کنید:

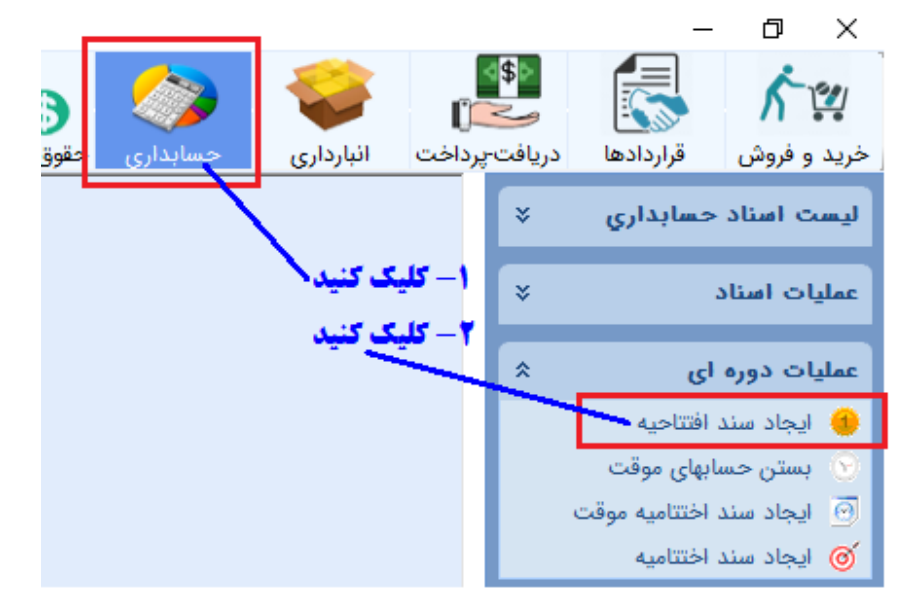

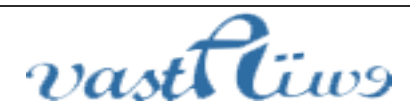

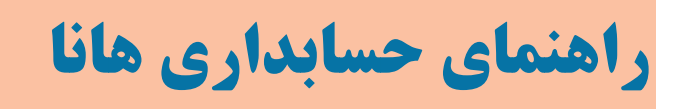

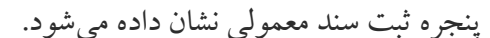

|              |              |                   |                 | مال <sup>ب</sup> ثبت سند حسابداری ۱         |
|--------------|--------------|-------------------|-----------------|---------------------------------------------|
|              |              |                   |                 | -مشخصات سند- 🤡 ثبت سند                      |
|              | پيوست :      |                   | شرح سند :       | تاريخ سند : شماره سند :                     |
|              |              |                   | 🖨 سند افتتاحیه  | ۱ 🔯 ۱۳۹۷/ ۱۲/۲۹                             |
|              |              |                   | 법 🚖             | 0                                           |
|              |              |                   |                 | - ردیفهای سند— <mark>-</mark> ثبت ردیف جدید |
| کار شرح ردیف | بدهكار بستان | تفضيل عنوان تفضيل | معين عنوان معين | ا   دريف   كل   عنوان كل                    |
|              |              |                   |                 |                                             |

در

این پنجره مانند ثبت سند معمولی اقدام به ثبت مانده حسابهای دائمی در سال گذشته می کنید. برای آشنایی با جزئیات ثبت سند حسابداری، راهنمای مربوطه(اسناد حسابداری) را مطالعه نمائید.

|         |             |                         |            |                                    |        |                | ري ۱              | المارية المند حسابدا |  |  |  |
|---------|-------------|-------------------------|------------|------------------------------------|--------|----------------|-------------------|----------------------|--|--|--|
|         |             | يد                      | کلیک کن    | جهت ثبت سند                        |        | ىند 🗕          | ثبت ہ             | -مشخصات سند-📀        |  |  |  |
|         | پيوست :     |                         |            | ح سند :                            | شر     | شماره سند :    | تاريخ سند ; شماره |                      |  |  |  |
|         |             |                         | د افتتاحیه | سند افتتاحیه 🖨 🔰 ۱۳۹۷ مند افتتاحیه |        |                |                   |                      |  |  |  |
|         |             |                         |            | <b>H</b> .                         |        | ¢.             |                   |                      |  |  |  |
|         |             |                         |            |                                    |        | دیف جدید       | ثبت ر             | - ردیفهای سند—       |  |  |  |
| نانکار  | بدهكار ابست | عنوان تفضيل             | تفضيل      | عنوان معين                         | معين   | عنوان کل       | کل                | ا ارديف              |  |  |  |
|         | ۳,۴۲۱,۵۷۳   | حساب بانکې ملې ۰        | ۱+         | بانكها                             | 111+1+ | نقد و بانک     | 111+              | ) 🖾 🗙 🖉              |  |  |  |
|         | ۲,۱۱۱,۳۰۹   | تنخواه گردان            | ٨.         | تنخواه گردان                       | 111+17 | نقد و بانک     | <b>111</b> •      | 🔨 🗙 💽 ۲              |  |  |  |
|         | ۲۵,۳۴۲,۵۰۰  | جامعه تعليمات اسلا      | ۲۰۰۰۴      | حسابهاي دريافتن                    | mm.    | بدهكاران       | nn                | 🖍 🗙 🕼 ۳              |  |  |  |
|         | ነለ,۴۴۳,۲۰۰  | اداره کل آموزش و پرو    | ۲۰۰۰۲      | ساير حسابهاي د                     | 111117 | بدهكاران       | nn                | 🔨 🗙 🕅 ۴              |  |  |  |
|         | ۴۰۰,۰۰۰     | دانشـگاه رازي کرمانشـاه | ۲۰۰۰۸      | ساير حسابهاي د                     | 111117 | بدهكاران       | m                 | ∠ 🗶 🔊 ۵              |  |  |  |
|         | ۲۷,۴۸۵,۳۲۵  |                         | •          | اثاثه                              | 151+15 | دارائي هاي ثاب | 171+              | ج 🐹 🗶 🧷              |  |  |  |
| ٩۶,١٠۴, | 158         | يان                     | ۳۰۰۰۲      | حقوق و دستمزد                      | 511+14 | بستانكاران     | 511+              | v 🔃 🗙 🧷              |  |  |  |
| ۴٩,٣٧٨, | ۲۵۳         | س نې                    | ۳۰۰۰۱      | حقوق و دستمزد                      | 511+14 | بستانكاران     | 511+              | A 🔃 🗙 🧷              |  |  |  |
| ۹,+۱۶,  | •••         | ۵ی                      | ۳۰۰۰۶      | حقوق و دستمزد                      | 511+14 | بستانكاران     | 511+              | ۹ 🔃 🗙 🧷              |  |  |  |
| 9.+18.  | •••         | ف دی عظ                 | ۳۰۰۰۷      | حقوق و دستماد                      | 511+14 | ىستانكاران     | 511+              | )• 🕅 🗙 🧪             |  |  |  |

پس از ثبت تمام مانده ها جهت ثبت سند بر روی دکمه "ثبت سند" کلیک کنید.

**ثبت سند افتتاحیه در سال جدید(اطلاعات سال گذشته وجود دارد)**: در این حالت در بخش حسابداری، بر روی

منوى "ايجاد سند افتتاحيه" كليك كنيد:

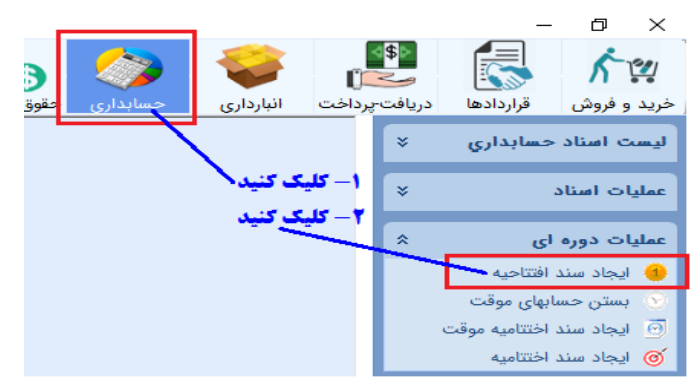

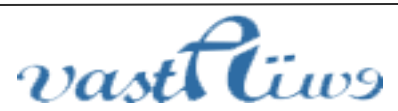

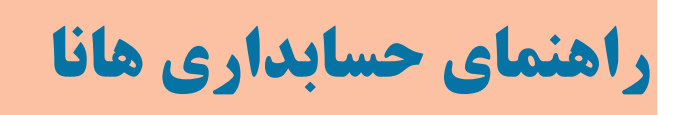

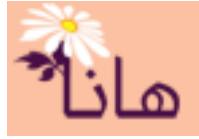

ينجره ثبت سند افتتاحيه نشان داده مي شود

|                              |                           | جاد سند افتتاحیه             | يا سند | ]                 |
|------------------------------|---------------------------|------------------------------|--------|-------------------|
| مشاهده سند اختتامیه سال قبل  | سال قبل 📀 تاييد           |                              |        |                   |
|                              | 11 <sup>40</sup> 8./01/01 | تاريخ سند افتتاحيه :         |        | برای ثبت سند کلیک |
| برای مشاهده سند اختتامیه سال | Ŷ                         | شماره سند افتتاحیه :         |        |                   |
| قبل کلیک کنید                | ۷۰۷۸۰                     | شناسه سند اختتامیه سال قبل : |        |                   |
|                              | 159                       | شماره سند اختتامیه سال قبل : |        |                   |
|                              | ۹۵۲,۸۷۷,۰۵۰               | جمع بدهکار :                 |        |                   |
|                              | ۹۵۲,۸۷۷,۰۵۰               | جمع بستانکار ;               |        |                   |
|                              | ۰                         | اختلاف بدهکار و بستانکار :   |        |                   |

در این حالت سند افتتاحیه دقیقا مطابق با سند اختتامیه سال گذشته(موقت یا دائم) ثبت می گردد. خلاصهای از اطلاعات سند اختتامیه سال گذشته به شما نشان داده شده است. برای مشاهده کامل سند اختتامیه سال قبل بر روی دکمه "مشاهده سند اختتامیه سال قبل" کلیک کنید و در صورت اطمینان از صحت سند بر رو دکمه تایید کلیک کنید تا سند افتتاحیه بصورت خودکار ایجاد گردد. پس از ثبت، این سند در لیست اسناد قابل مشاهده است و می توانید آنرا چاپ یا حذف نمائید

## ا بستن حسابهای موقت

طبق اصول حسابداری در پایان دوره مالی و پیش از شروع دوره جدید باید اقدام به بستن حسابهای موقت نمائید تا آماده بستن سال مالی جاری و شروع دوره بعد گردید. برای بستن حسابهای موقت در بخش حسابداری بر روی منوی "بستن حسابهای موقت" کلیک کنید:

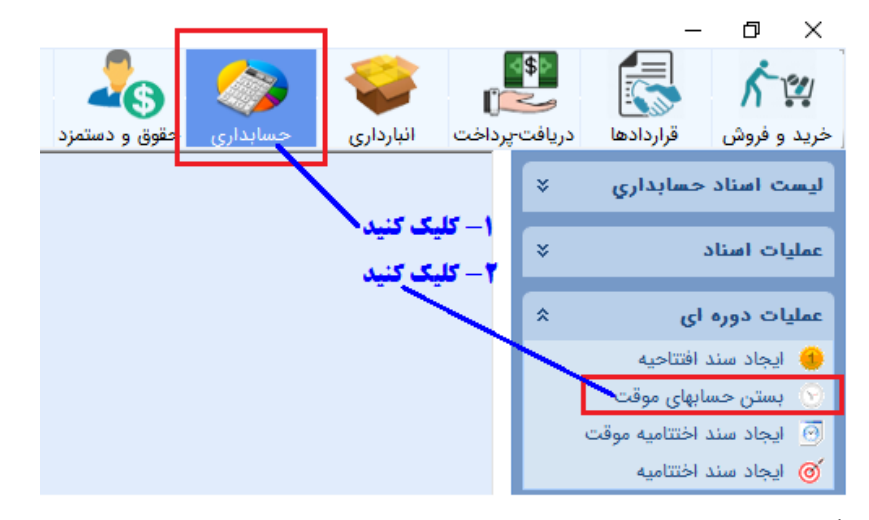

پس از کلیک پنجره زیر نشان داده میشود:

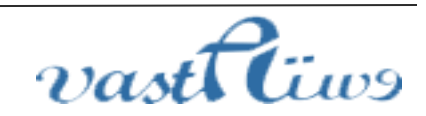

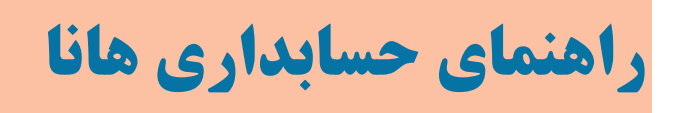

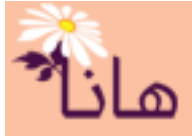

| <b>درای ثبت سند کلیک کنید</b> |     | عل <sup>ب</sup> بس | ىتن حساب ە | فاي موقت                    |                     |                                                  |             |             |
|-------------------------------|-----|--------------------|------------|-----------------------------|---------------------|--------------------------------------------------|-------------|-------------|
|                               |     | ہستن               | حساب ها    | ں موقت مطابق با لی <i>۔</i> | <sup>ست</sup> رير 📀 | ثبت سند 🛛 🔝 خروجی اکسل                           |             |             |
|                               |     | رديف               | .15        | عنوان کا .                  |                     | مروان وهيد                                       | بدھکار      | ىيىتانكار   |
| 1                             | ר ו | ۱                  | ۴))+       | درآمدها                     | 411+1+              | فروش خدمات                                       | ۵۵۱٫۸۳۶٫۸۸۰ |             |
| بستن حسابهای در آمد<br>ا      |     | ۲                  | ۴)).       | درآمدها                     | 411+11              | سایر درآمدها                                     | ۶۱,۱۳۲,۰۰۰  |             |
|                               | נון | ۳                  | ۳۱۱۰       | سرمایه و سهام               | ۳۱۱۰۱۵              | خلاصه سود و زبان                                 |             | ۶۱۲,۹۶۸,۸۸۰ |
|                               |     | ۴                  | 811+       | هزينه ها                    | 8))+))              | هزینه بیمه کارکنان( کارفرما، کارم                |             | ۷۳,۸۸۰,۸۲۹  |
|                               |     | ۵                  | ٤١١٠       | هزينه ها                    | 511+15              | هزينه مواد و لوازم مصرفي                         |             | ٧,1•٩,٢٠٠   |
|                               |     | ۶                  | ٤))+       | هزينه ها                    | ۶۱۱۰۱۸              | هزينه برق                                        |             | ۲,901,      |
|                               | Τ.  | 11                 |            |                             |                     | :                                                |             |             |
| بستن حسابهای هزینه            |     |                    | E\\.       | سریت ست<br>هنانه ها         | E)).0.              |                                                  |             | TAA         |
|                               |     | 10                 | e)).       | هنينه ها                    | <11-0-<br>()).0)    | هنينه حقوق و دستمرد رحقوق                        |             | ¥ε≠         |
|                               |     | - 17<br>           | 5)).       | هنينه ها                    | 5)).AT              | هنده حقوق و دستمردرخی خوار                       |             | 17,100,000  |
|                               |     | 14                 | s)).       | هنریه ها                    | 5)).07              | هنده خعوی و دستمرد (مربوع                        |             | ۲ ۸۰۰ ۰۰۰   |
|                               |     | 19                 | ۳۱۱۰       | سریف س                      | ۳۱۱۰۵               | خلاصه بیرود ویس ارسان ۲۰۰۰<br>خلاصه بیرود و زبان | (77 (71 000 | 1,011,111   |
| <b>ਵ</b>                      | 1 - | ۲۰                 | ۳۱۱۰       | سرمانه و سهام               | ۳۱)۰۱۵              | خلاصه سود و زبان                                 | 15.077.579  |             |
| حساب خلاصه سود و زیان         |     | 71                 | ۳۱۱۰       | سرمایه و سهام               | ۳۱۱۰۱۱              | سور زبان) انباشته                                | ,           | ) ቶ ለፕህ ቶፕዓ |

در این سند حسابهای موقت در ۳ بخش بسته می شوند(مانده آنها • می شود). الف) بستن حسابهای در آمد ب)بستن حسابهای هزینه ج)بستن حساب خلاصه سود و زیان این اعداد بر اساس سندهای حسابداری ثبت شده در دوره مالی محاسبه و نشان داده شده اند. پس از اطمینان از صحت اعداد موجود، برای ثبت سند بر روی دکمه "ثبت سند" کلیک کنید.

## الله بستن موقت سال مالی

طبق اصول حسابداری در پایان دوره مالی و پیش از شروع دوره جدید باید اقدام به بستن موقت یا دائمی سال مالی جاری تا شرایط برای شروع دوره بعد فراهم گردد. برای بستن موقت سال مالی جاری در بخش حسابداری بر روی منوی "بستن موقت سال مالی" کلیک کنید

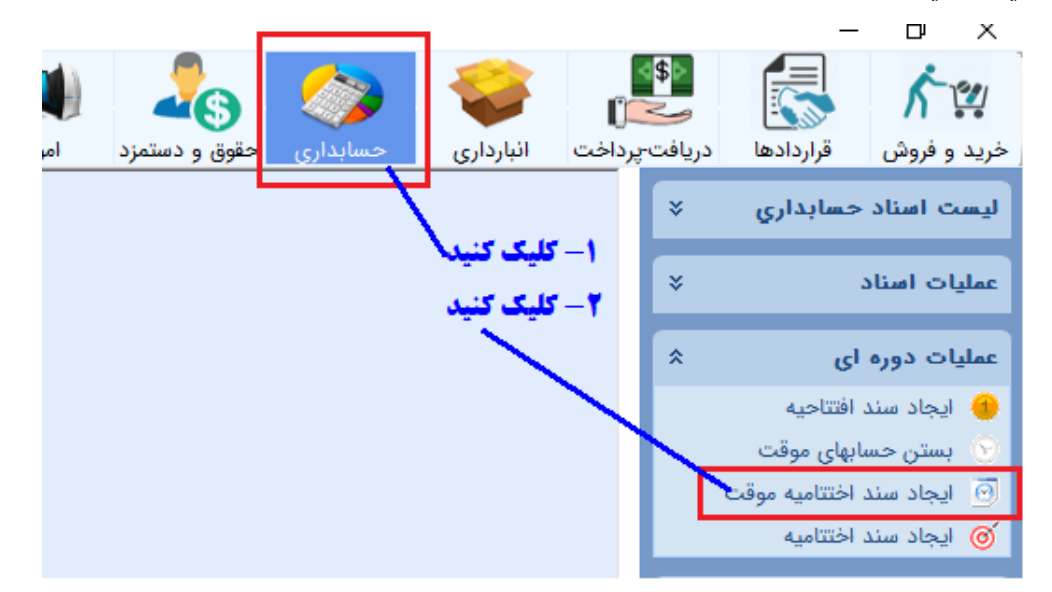

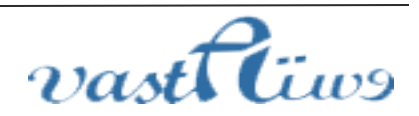

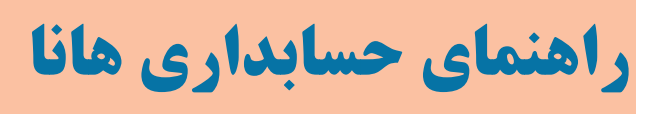

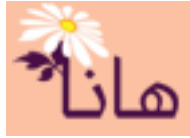

| ابهای دائم با مانده بدهکار       | 4.4 | 16       | 16 days       |        |                         | 1.1.2. | 1. Carolina a     | 16.2          | 15.14      |
|----------------------------------|-----|----------|---------------|--------|-------------------------|--------|-------------------|---------------|------------|
|                                  | ì   | 9110     | تراز اختتاميه |        |                         |        |                   | £٧٤.۴۳۸.۵۲۵   | ,          |
|                                  | ۲   | <u>.</u> | نقد و بانک    | 111+1+ | بانكها                  | ۱.     | حساب بانکې مل     |               | ۵۷,۰۶۸,۱۸۳ |
|                                  | ٣   | ۱۱۱۰     | نقد و بانک    | 111+11 | تنخواه گردان            | ٨.     | تنخواه گردان      |               | ۲۱,۳۳۹     |
|                                  | ۴   | m        | بدهكاران      | ının.  | حسابهاي دريافتني        | ۲۰۰۰۳  | فيض اله پيرويس    |               | ۱۰,۰۰۰,۰۰۰ |
|                                  | ۵   | m        | بدهكاران      | ının•  | حسابهاي دريافتني        | ۲۰۰۰۹  | اداره آموزش و پرو |               | ۳,۵۵۰,۰۰۰  |
|                                  | ۶   | m        | بدهكاران      | nnn.   | حسابهاي دريافتني        | ۲۰۰۳۳  | مجتمع هاي آموز    |               | ۲,۱۸۰,۰۰۰  |
|                                  | ۷   | nn       | بدهكاران      | mm.    | حسابهاي دريافتني        | ۲۰۰۸   | اداره بازنشستگ    |               | ۳,,        |
|                                  |     |          | ې بېستاندار،ت |        | ا سارسان دلیل اجلسانانا |        |                   | •,• •• , •• • | :          |
| <b>ای دائم یا مانده یستانکار</b> | ۳۳  | ۲۱۱۰     | بستانكاران    | 511+51 | ماليات ارزش افزوده      | •      |                   | ۵,۸۶۸,۲۲۳     |            |
|                                  | ۳۴  | ۲۱۱۰     | بستانكاران    | 511.50 | ذخيره مزاياي پايان      | •      |                   | 49,500,       |            |
|                                  | ۳۵  | 511+     | بستانكاران    | 511+2. | درأمد تحقق نيافته       | •      |                   | ነፕፕ,ለ۴•,۴••   |            |
|                                  | ٣۶  | ۳۱۱۰     | سرمایه و سهام | ۳۱۱۰۱۰ | سرمايه شركا             | ۵۰     | نسيبه بالاوندي    | ۵,۸۱۸,۰۰۰     |            |
|                                  | ۳۷  | ۳۱۱۰     | سرماية و سهام | ۳۱۱۰۱۰ | سرمایه شرکا             | ۵۱     | خه بات صمدي       | ۵,۵۲۷,۱۰۰     |            |
|                                  | *** | ۳۱۱۰     | سرمانه و سفام | ۳۱۱۰۱۰ | سرمايه شركا             | ۵۲     | شيوا انصاري       | ۳,۱۹۹,۹۰۰     |            |
|                                  | 1/1 |          |               |        |                         |        |                   |               |            |

در این سند حسابهای دائمی(ترازنامه ای) در دوبخش بسته می شوند(مانده آنها ۰ می شود).

الف) حسابهای دائم که مانده آنها در طول دوره بدهکار شده است

ب) حسابهای دائم که مانده آنها در طول دوره بستانکار شده است

این اعداد بر اساس سندهای حسابداری ثبت شده در دوره مالی محاسبه و نشان داده شده اند. پس از اطمینان از صحت اعداد موجود، برای ثبت سند بر روی دکمه "ثبت سند" کلیک کنید. پس از ثبت سند به صورت خودکار سال مالی جدید ایجاد و سند افتتاحیه سال بعد نیر ثبت می گردد.

\* بستن سال مالی

طبق اصول حسابداری در پایان دوره مالی و پیش از شروع دوره جدید باید اقدام به بستن موقت یا دائمی سال مالی جاری تا شرایط برای شروع دوره بعد فراهم گردد. برای بستن موقت سال مالی جاری در بخش حسابداری بر روی منوی "بستن موقت سال مالی" کلیک کنید

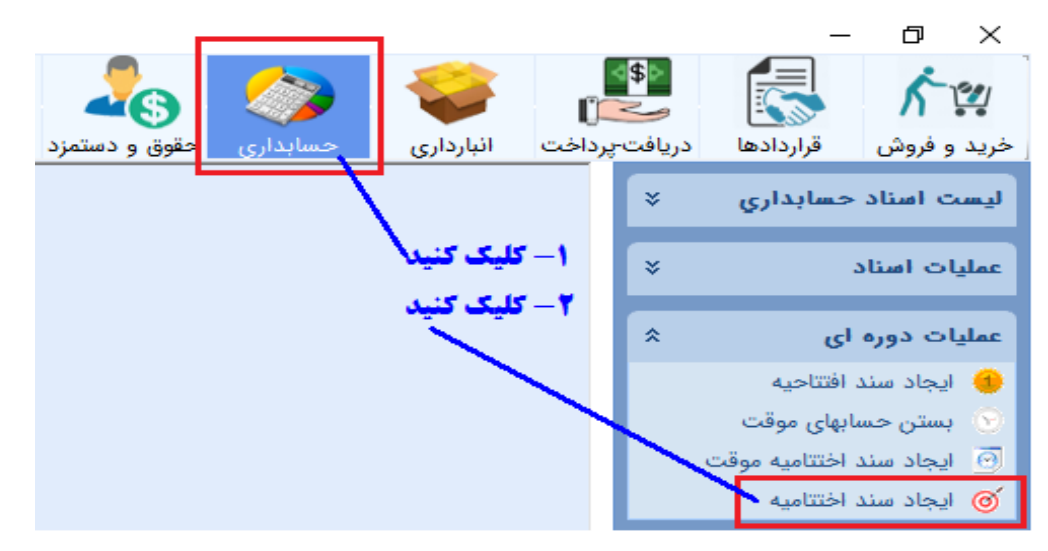

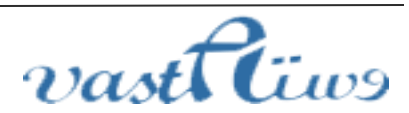

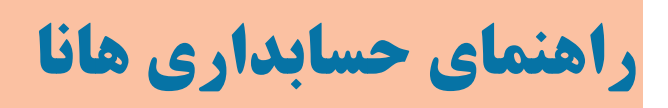

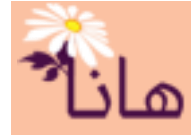

اگر تمام اسناد حسابداری دوره جاریقبلا قطعی شده باشند، پس از کلیک بر روی منو "ایجاد سند اختتامیه" پنجره زیر نشان داده میشود.

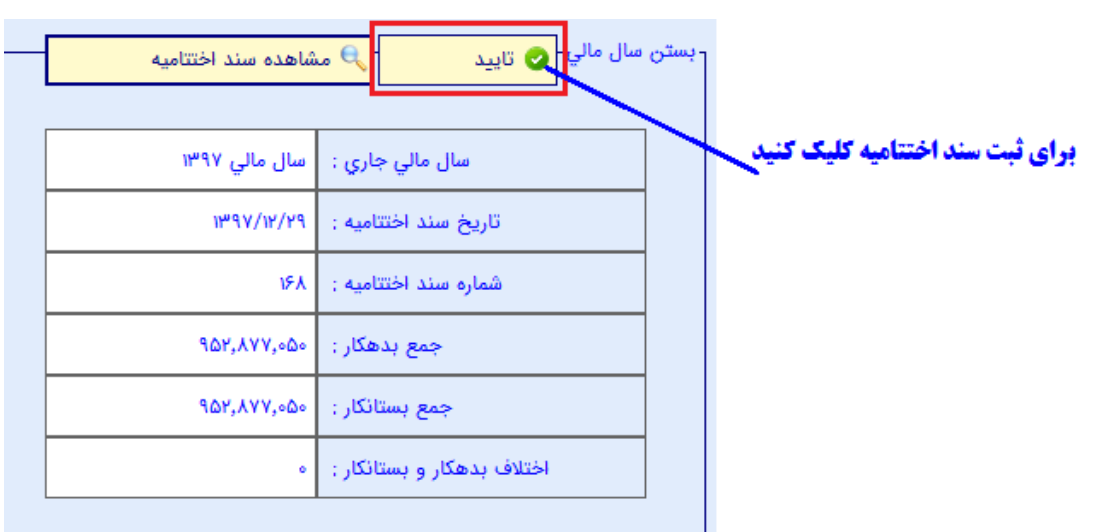

در این پنجره اطلاعات خلاصه ای از سند اختتمامیه نشان داده می شود. برای مشاهده سند اختتمامیه بر روی دکمه "مشاهده سند اختتامیه" در همین پنجره کلیک کنید. این اعداد بر اساس سندهای حسابداری ثبت شده در دوره مالی محاسبه و نشان داده شدهاند. پس از اطمینان از صحت اعداد موجود، برای ثبت سند بر روی دکمه "تائید" کلیک کنید. پس از ثبت سند به صورت خودکار سال مالی جدید ایجاد و سند افتتاحیه سال بعد نیر ثبت می گردد.

پس از کلیک بر روی منوی "ایجاد سند اختتامیه" ممکن است پیام زیر نشان داده شود.

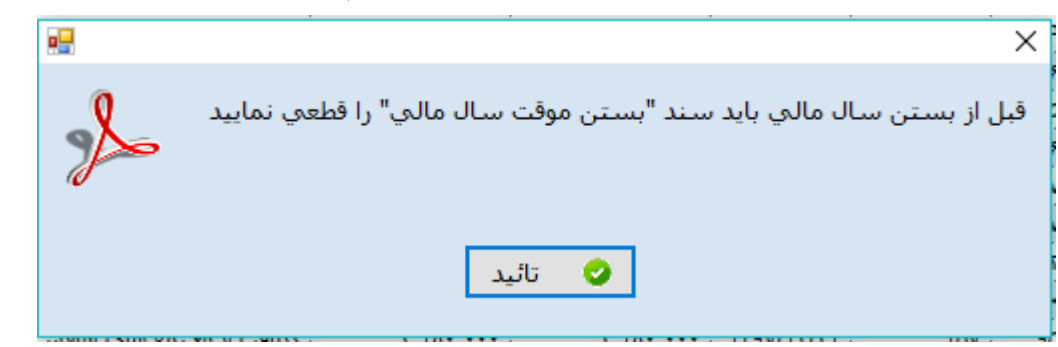

در این صورت قبل از بستن سال مالی اقدام به قطعی نمودن کلیه اسناد حساداری دوره جاری نمائید(بخش حسابداری-قسمت عملیات اسناد- منوی قطعی کردن اسناد)

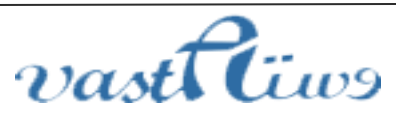